| Google Drive                                                                                                    | Gérer les documents                                                                                                    |                                                       |                                                      | cterrier         |  |
|----------------------------------------------------------------------------------------------------|----------------------------------------------------------------------------------------------------|-------------------------------------------------------|------------------------------------------------------|------------------|--|
| 1. Importer un d                                                                                                    | ocument dans un dossier                                                                                                    |                                                       |                                                      |                  |  |
| <ul> <li>Ouvrez Google Drive et le dossier destination.</li> <li>Ouvrez l'explorateur Windows.</li> <li>Cliquez glissez le ou les fichiers ou le dossier de la fenêtre de l'explorateur dans la fenêtre de Google Drive.</li> </ul> |                                                                                                    | dans la                                               | Dossier     Importer un fichier                      |                  |  |
| 2. Créer un docu                                                                                                    | iment Google Apps                                                                                                    | Ť                                                     | Importer un d                                        | ossier           |  |
| <ul> <li>Activez dans le volet ga</li> <li>Cliquez sur le bouton</li> <li>⇒ Le document est créé</li> <li>Saisissez le contenu du</li> </ul>                                                                                        | uche le dossier dans lequel créer un document.<br>Nouveau<br>puis sélectionnez sur le type de docur<br>dans un nouvel onglet.<br>document. | ment à créer.                                         | Google Docs<br>Google Sheet<br>Google Slides<br>Plus | s >              |  |
| - Cliquez sur la zone <b>Doc</b>                                                                                                    | cument sans titre et saisir le nom du document - [                                                                                         | Entrée].                                              |                                                      | - 🗆 X            |  |
| $\leftarrow \rightarrow \mathbf{C}  \text{a docs.google.com/de}$                                                                                                    | cument/d/1ZDT9B3XUs_WbSAvyEKuNb-oeTTdJ-Li8GkHaNV1Du08/edit                                                                                 | Q                                                     | क्षेत्र 🔊                                            | 😪 🛃 🗑 Erreur ) 🔒 |  |
| 🗰 Applications 🕒 Google 🧕 Outlo                                                                                                    | 💶 Calendrier 🤽 Contacts 🚺 Bing 🖪 booking 📀 bts-g-pme 📀 cterrier 🚥 CIC                                                                      | 🖏 USMB 🔕 planning IUT 🔇 TIC                           | 74IUT - GEA2017                                      | Infomaniak »     |  |
| Document sans titre<br>Fichier Édition Afficher                                                                                                    | k ☜ ⊘<br>Insertion Format Outils Modules complémentaires Aide <u>Dernière modif</u>                                                        | fication il y a quelques secondes                     |                                                      | û Partager 🗑     |  |
| 🎦 🧰 🎝 🏲 100% 👻                                                                                                    | Normal - Arial - 11 - B I U A -                                                                                                    | ■-   <del>=</del> = = =   t=                          |                                                      | ∑ X ∥ · ^        |  |
|                                                                                                    | z1 - 1                                                                                                    | 2 ·   • 13 ·   • 14 ·   •15 ·   • <b>16</b> ·   •17 · | 18                                                   |                  |  |

Fiche-outil n° 61

# 4. Enregistrer le document

- Les modifications sont automatiquement enregistrées, un message signale des enregistrements en cours.

## 5. Fermer le document

- Cliquez sur la case de fermeture [X] de l'onglet du document.

| 🝐 testeur - Google Drive 🗙 📑 Document sans titre - Google D 🗙 🕂                                                                                          |                       | -            |        |  |
|----------------------------------------------------------------------------------------------------|-----------------------|--------------|--------|--|
| ← → C                                                                                                    | 🔍 🕁 🛪 📘               | S 😪 🚰 🗑      | Erreur |  |
| 👬 Applications 🌀 Google 💁 Outlook 🧧 Calendrier 👪 Contacts 🚺 Bing 🚯 booking 🎯 bts-g-pme 🔇 cterrier 🚥 CIC 🖏 USMB 👰 planning IUT                            | S TIC 74IUT - GEA2017 | k Infomaniak | >>     |  |
| Document sans titre 🖈 🗈 🛆 🗐 fichier Édition Afficher Insertion Format Outils Modules complémentaires Aide Dernière modification il y a quelques secondes |                       |              |        |  |
| ト つ ● A/ P   100% ▼ Normal ▼ Arial ▼ 11 ▼ B I U A I G ■ ■ ■ = 三 三 三                                                                                      | t≡ i≡ • ≔ •           | z e x        | / - ^  |  |
|                                                                                                    | 17 - 1 - 18 - 1       |              |        |  |
|                                                                                                    |                       |              |        |  |

/

# 6. Ouvrir un document

= Introduction thèse - Activez le dossier source et double-cliquez sur le document à ouvrir

# 7. Imprimer un document

ē. - Cliquez sur l'outil Imprimer

- Ou :
- Ouvrez le document puis activez l'onglet Fichier et sélectionnez l'option Imprimer.
- Modifiez éventuellement les paramètres d'impression dans l'Aperçu avant impression.
- Cliquez sur le bouton imprimer.

 $\checkmark$ 

Message

testeur

Des commentaires ?

Envoyer une notification

Partager avec des personnes et des groupes

Éditeur

Envoyer

Annuler

٩

#### 8. Partage de document

#### Par Mél

- Cliquez-droit le document à partager -
- Saisissez le Mél de la ou des personnes avec lesquelles partager le dossier.
- Paramétrez les droits accordés à cette personne (éditeur ou lecteur).
- Saisissez éventuellement un message à sa destination.
- Cliquez sur le bouton Envoyer.

### Par lien

- Cliquez-droit le dossier à partager Artager
- Cliquez l'option Copier le lien.
- Collez le lien dans un message où un fil de discussion d'un réseau social ou d'un réseau professionnel comme Meet où Teams.

#### Arrêter/modifier un partage de dossier

- Cliquez-droit sur le dossier partagé -
- At Partager

8

Partager

- Cliquez sur le lien Éditeur ou Lecteur à droite de la personne à traiter.

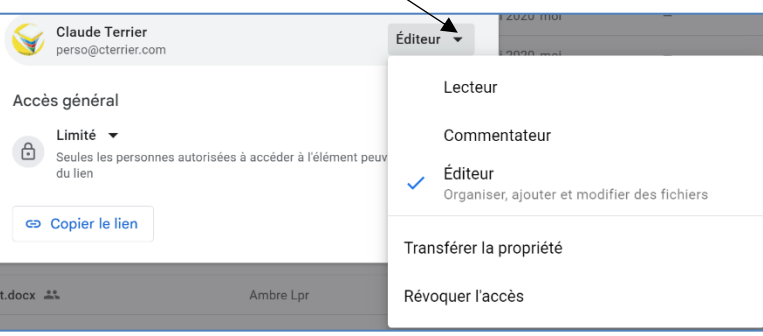

- Cliquez sur l'option **Révoquer l'accès** pour arrêter le partage Ou :

- Choisissez une autre option dans la liste proposée pour modifier son état.

- Cliquez sur Enregistrer.

### 9. Afficher l'historique des versions

#### Ouvrir l'historique

- Ouvrez le fichier concerné.

- Activez l'onglet Fichier puis sélectionnez Historique des versions.

- Sélectionnez l'option Afficher l'historique des versions.
- ⇒ L'historique des versions est affiché dans un volet à droite de l'écran :

#### Récupérer une version

- Cliquez la version à restaurer dans le volet affiché à droite de l'écran.

- Cliquez sur le bouton des **options** et sélectionner le travail à réaliser (nommer ou copier).

# **10.** Travailler à plusieurs sur un document de façon synchrone

- Partagez le document sur lequel vous travaillez avec une autre personne.

⇒ Les documents partagés apparaissent dans chaque compte Google.

- Chaque personne ouvre le document simultanément sur deux postes différents à partir de son compte Google.

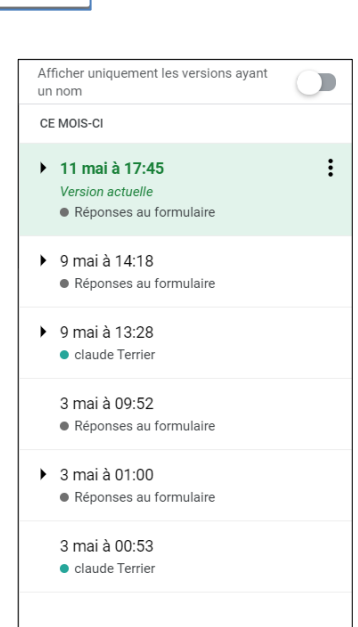